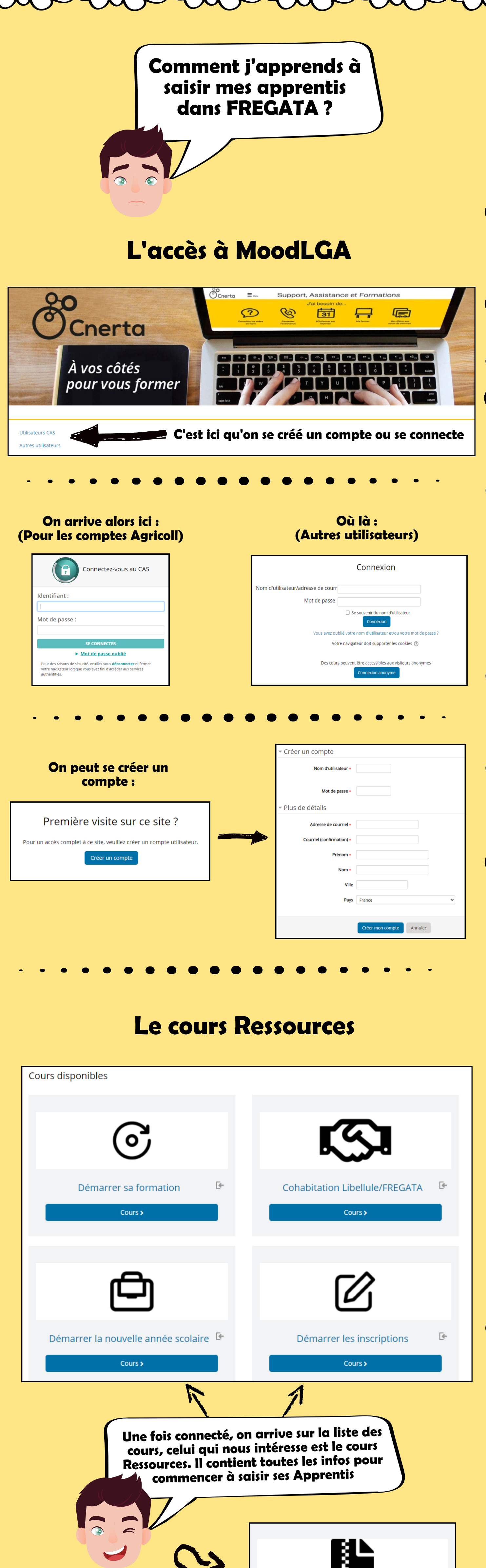

Cours >

**e** 

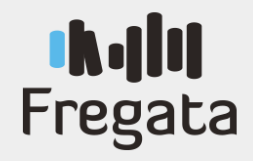

RESSOURCES

## Introduction

Le contenu de la plateforme va s'enrichir dans la durée : ce cours a été crée pour accompagner votre navigation au fil du temps.

Vous le trouverez toujours positionné en dernière position des cours proposés.

Consulter ou modifier une division

Trouver la liste des apprenants par division

Ajouter une division

Supprimer une division

Gérer les divisions

Chaque page qui aura été crée sur un cours sera répertoriée ici, par catégorie, afin que vous puissiez retrouver les informations qui vous intéressent ou qui vous ont interpellées pendant la formation.

## Ce cours contient toutes les informations pour saisir des Apprentis.

Ouvrir son année scolaire, importer des apprenants, les immatriculer etc...

## Démarrer la nouvelle année scolaire

- Ajouter une année scolaire
- Les états d'une année scolaire Ajouter une année scolaire
- Modifier les dates d'une année scolaire
- Reconduire les divisions de l'année précédente
- Trouver la liste des apprenants sans solution Clôturer une année scolaire

## On accède à MoodLGA depuis le menu "Nos Formations" du site support cnerta-support.fr (Ou connectez-vous directement via formation-lga.educagri.fr) AGRO